การ**รับ**หนังสือภายใน/ภายนอก

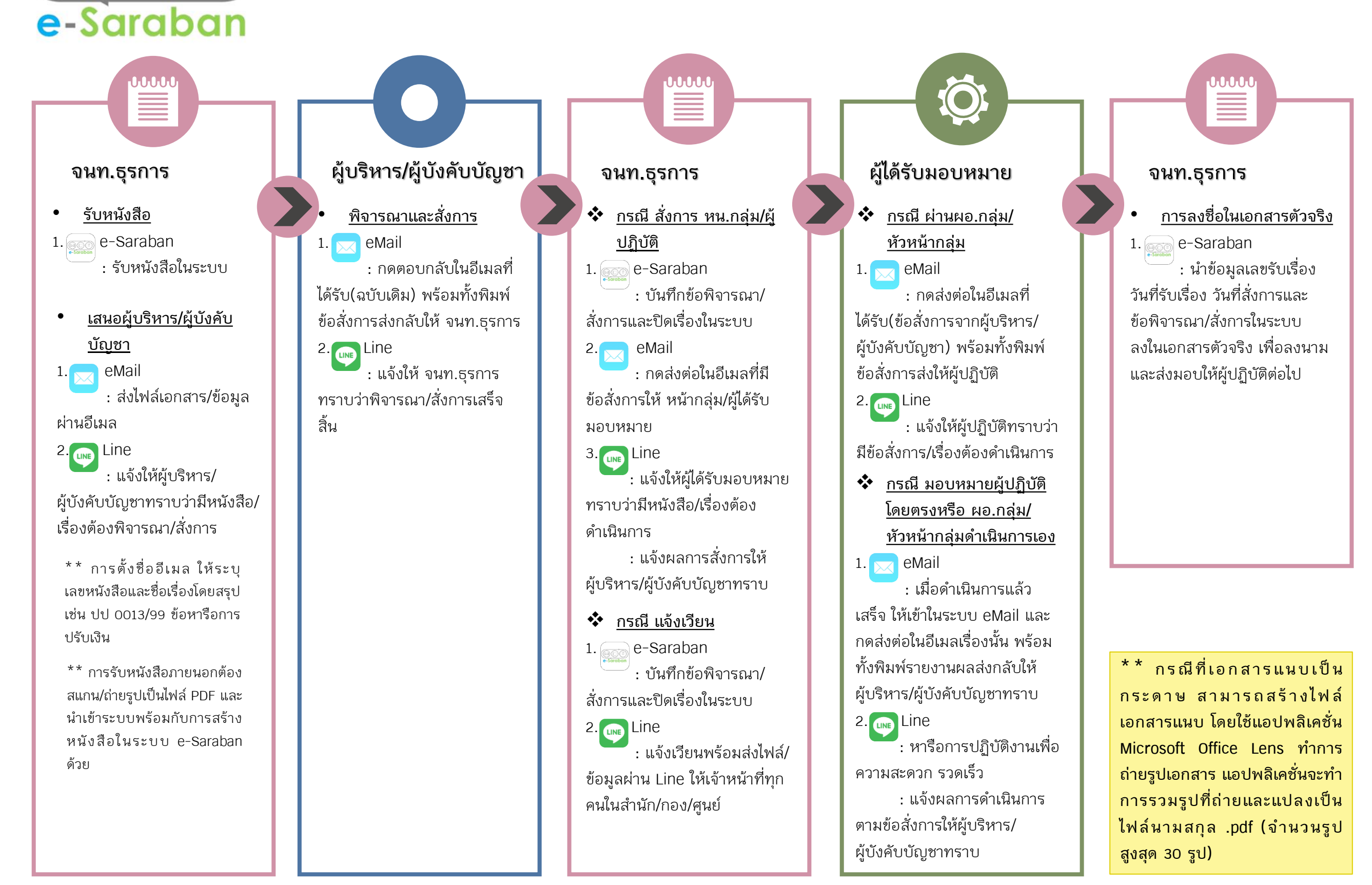

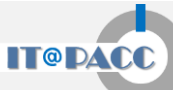

## การ**ส่ง**หนังสือภายใน/ภายนอก

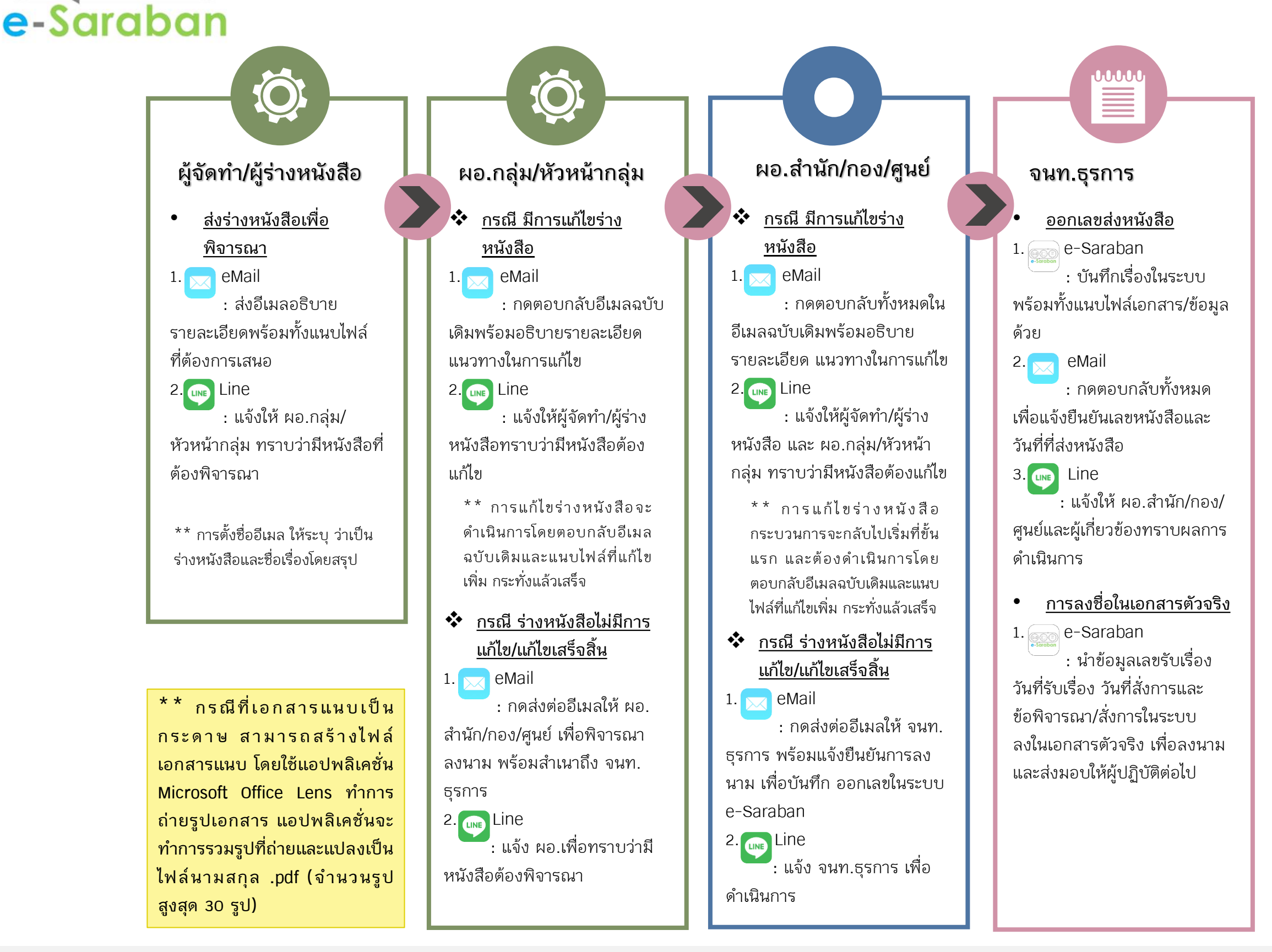

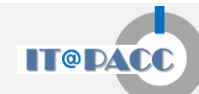